#### Traineeships in Advanced Computing for High Energy Physics (TAC-HEP)

#### **FPGA module training**

Week-5

Lecture-9: 25/02/2025

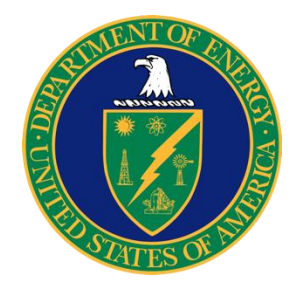

UNIVERSITY OF WISCONSIN-MADISON

Varun Sharma

University of Wisconsin – Madison, USA

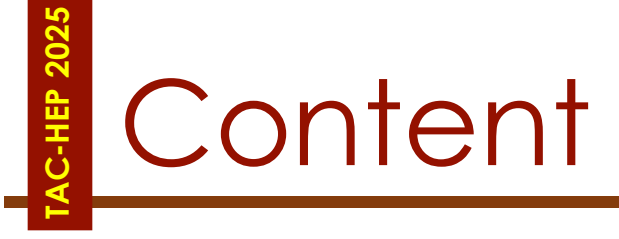

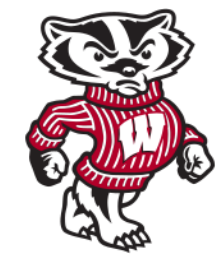

#### • Vivado/Vitis HLS and its setup

TAC-HEP: GPU & FPGA training module - Varun Sharma

February 27, 2025

TAC-HEP: GPU & FPGA training module - Varun Sharma

#### 3

HLS is an automated design process that transforms a high-level functional specification to an optimized registertransfer level (RTL) descriptions for efficient hardware implementation

## What is HLS (High-Level Synthesis)

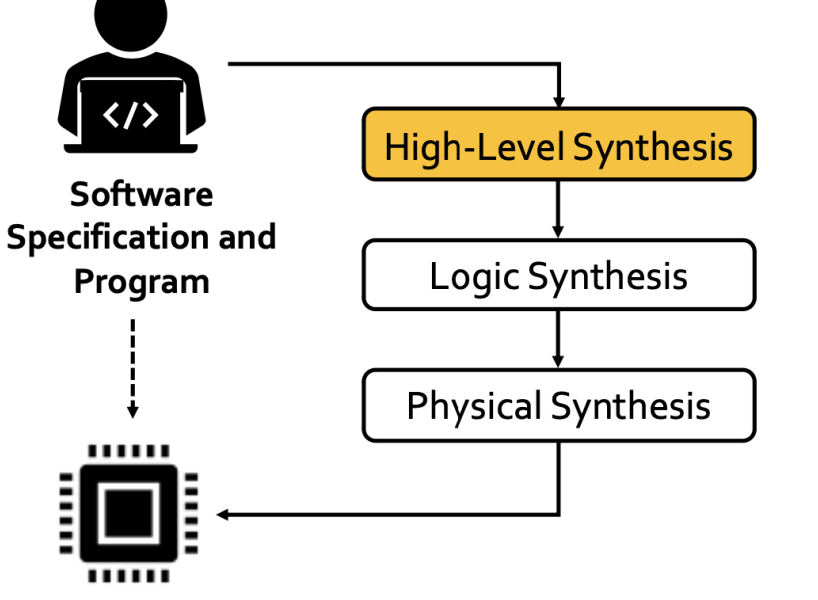

February 27, 2025

Circuit (ASIC, FPGA) Design

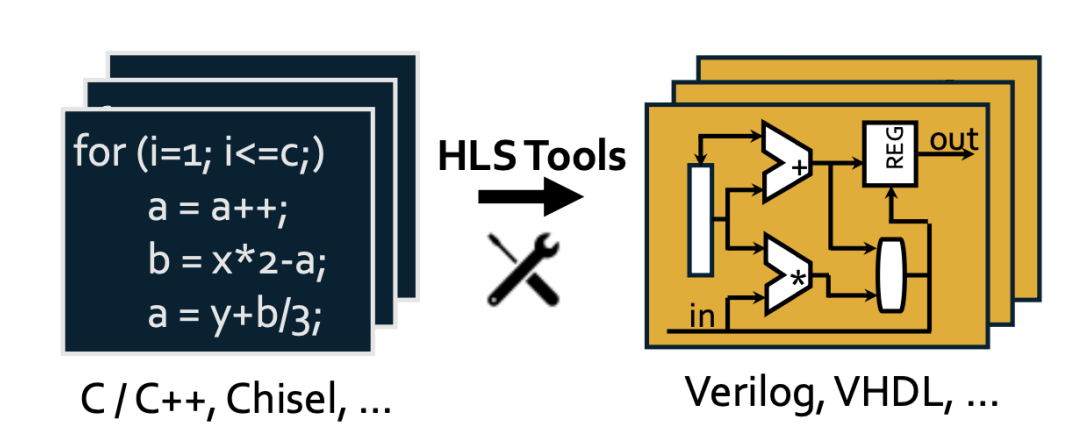

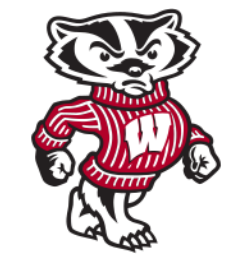

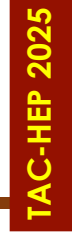

#### What is HLS

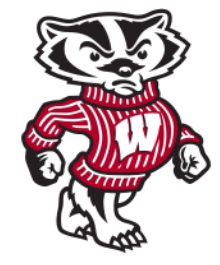

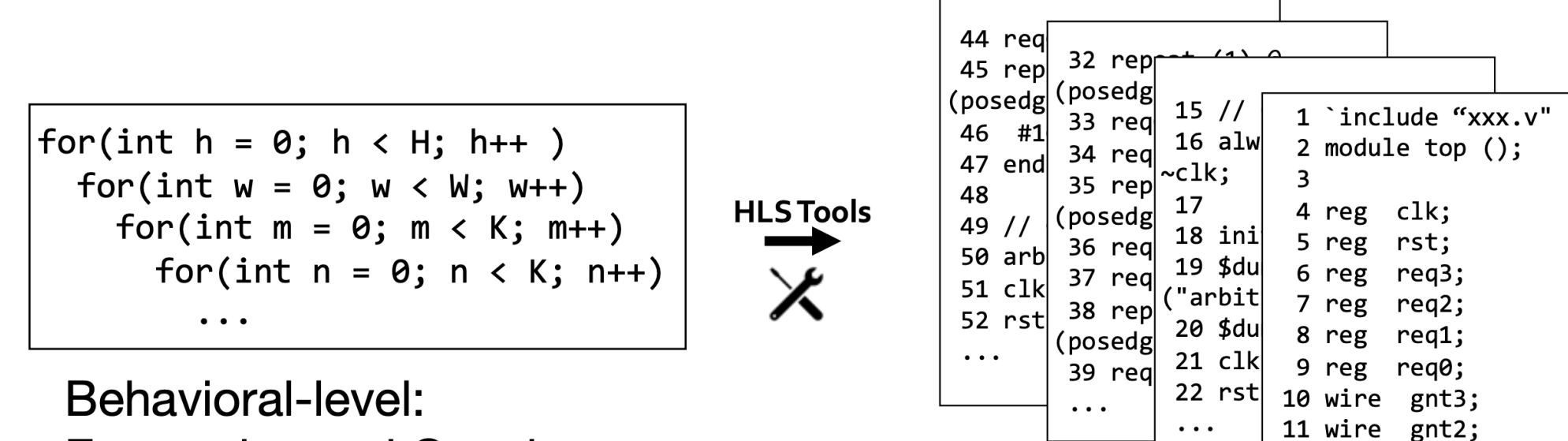

Expressive and Concise

TAC-HEP: GPU & FPGA training module - Varun Sharma

ressive and Concise

12 wire gnt1; 13 wire gnt0;

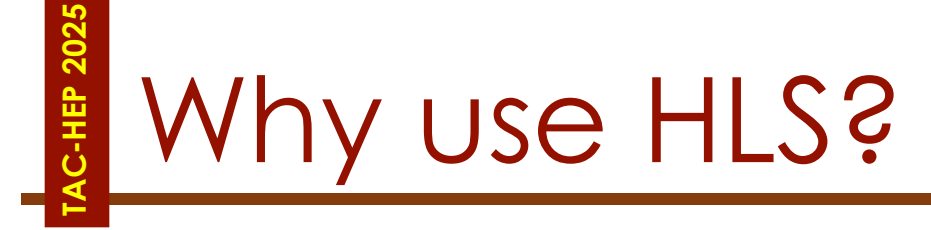

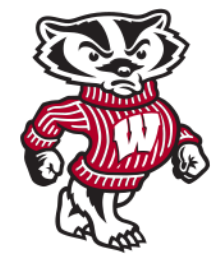

#### Productivity

- Lower design complexity and faster simulation speed
- Ease of use

#### Portability

• Single source -> multiple implementations (different target devices)

#### • Permutability

- Much more optimization opportunities at higher level
- Rapid design space exploration

# Simulation and Synthesis

The two major purposes of HDLs are logic simulation and synthesis:

- During simulation, inputs are applied to a module, and the outputs are checked to verify that the module operates correctly
- **During synthesis,** the textual description of a module is transformed into logic gates

### HDL code is divided into synthesizable modules and a test bench:

- The synthesizable modules describe the hardware
- The test bench checks whether the output results are correct (only for simulation and cannot be synthesized)

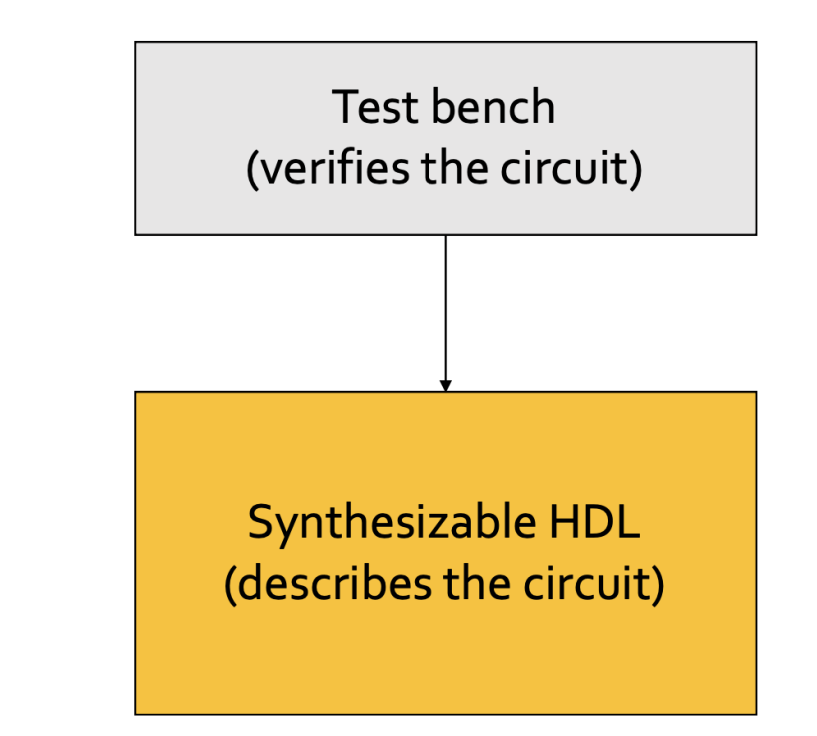

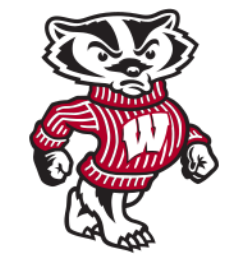

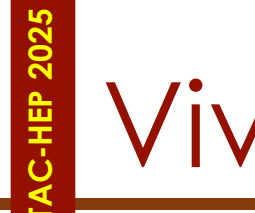

### Vivado HLS

- Vivado HLS is a very big system
- Try to focus on **WHAT** can be done
  - HOW they are done will take more time (experience and learning)
- Vivado is an Eclipse based integrated development environment (IDE)
  - Allows you to get going instantly
- The code setup has two major pieces:
  - A test harness
    - Runs only on the host
  - Top-level procedure
    - Code destined for FPGA

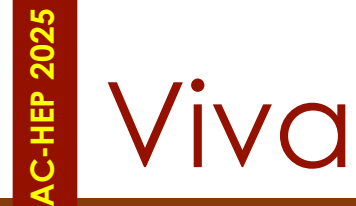

### Vivado HLS

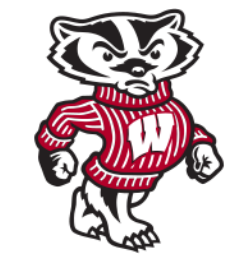

C-Simulation

- The Xilinx Vivado HLS tool synthesizes a C function into an IP block that you can integrate into a hardware system
- Tightly integrated with the rest of the Xilinx design tools and provides comprehensive language support and features for creating the optimal implementation for your C algorithm
- Following is the Vivado HLS design flow:
  - 1.Compile, execute (simulate), and debug the C algorithm
  - 2.Synthesize the C algorithm into an RTL implementation, optionally using user optimization directives
  - 3. Generate comprehensive reports and analyze the design
  - 4. Verify the RTL implementation using a pushbutton flow
  - 5. Package the RTL implementation into a selection of IP formats

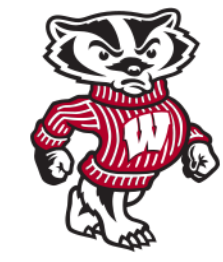

- C function written in C, C++, or SystemC
  - Primary input and the function can contain a hierarchy of sub-functions
- Constraints
  - Constraints are required and include the clock period, clock uncertainty, and FPGA target
  - The clock uncertainty defaults to 12.5% of the clock period if not specified.
- Directives
  - Directives are optional and direct the synthesis process to implement a specific behavior or optimization
- C test bench and any associated files
  - Vivado HLS uses the C test bench to simulate the C function prior to synthesis and to verify the RTL output using C/RTL co-simulation

- C function written in C, C++, or SystemC
  - Primary input and the function can contain a hierarchy of sub-functions

#### • Constraints

C input files, directives, and constraints can be added to project interactively d using the Vivado HLS GUI

#### OR

 Using Tcl commands at the command prompt (Create a Tcl file and execute the commands in batch mode)

specific behavior or optimization

- C test bench and any associated files
  - Vivado HLS uses the C test bench to simulate the C function prior to synthesis and to verify the RTL output using C/RTL co-simulation

## Outputs from Vivado HLS

- Primary output: RTL implementation files in hardware description language (HDL) formats
  - Using Vivado synthesis, you can synthesize the RTL into a gate-level implementation and an FPGA bitstream file
  - RTL is available in
    - Verilog
    - VHDL
  - Vivado HLS packages the implementation files as an IP block for use with other tools
  - Packed IP is synthesised into a bit stream
- Report files
  - Result of synthesis, C/RTL co-simulation, and IP packaging

## Overview of HLS design flow

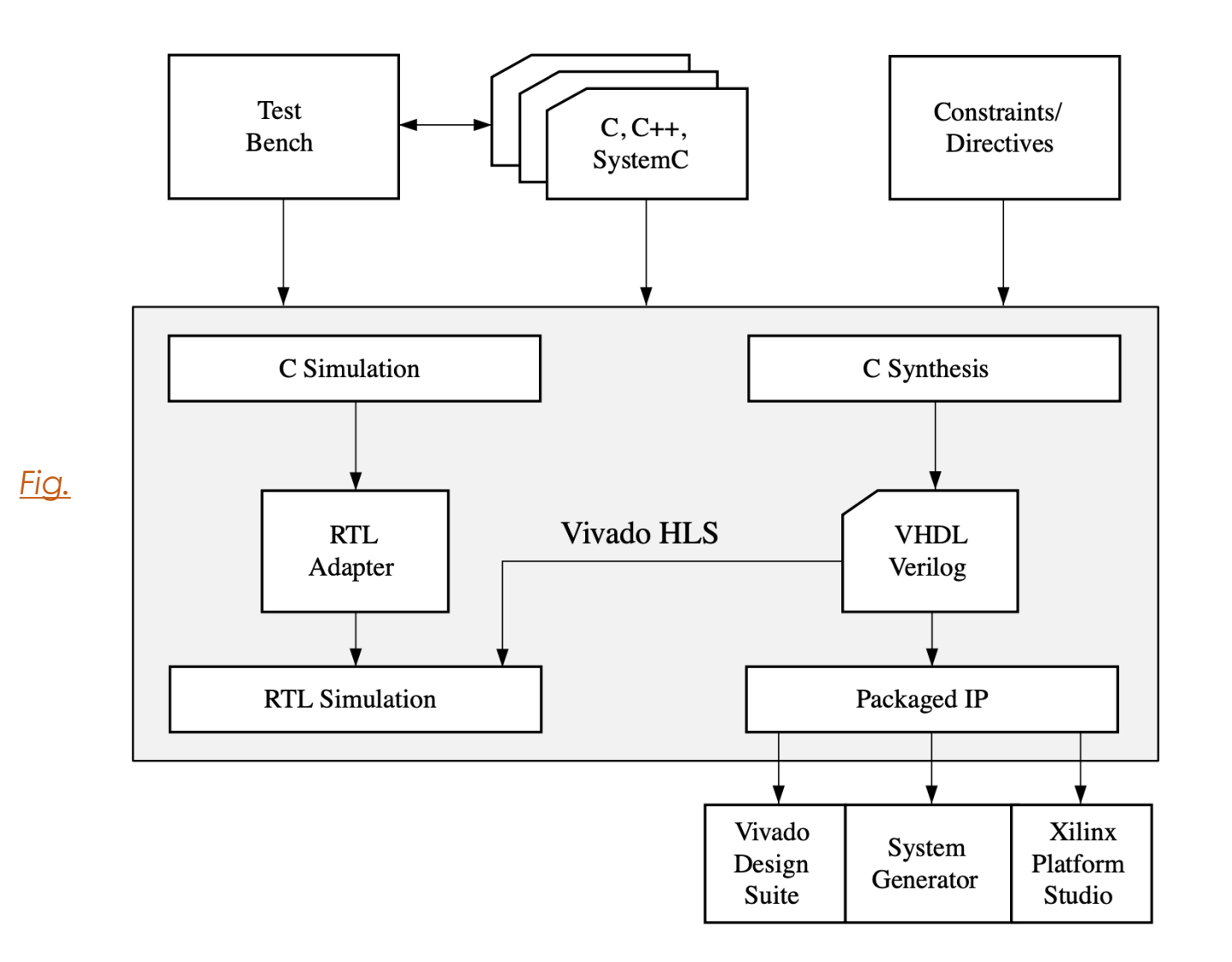

TAC-HEP: GPU & FPGA training module - Varun Sharma

![](_page_12_Picture_0.jpeg)

![](_page_12_Picture_1.jpeg)

#### "Pragmas": Instructions to tell your compiler how to build the hardware

• HLS tool provides different set of pragmas that can be used to optimize the design, reduce latency, improve performance etc. These pragmas can be directly added to the source code for the kernel.

| Туре 🖨              | Attributes 🖨                                                                                                   | Pipeline     |
|---------------------|----------------------------------------------------------------------------------------------------|--------------|
| Kernel Optimization | <ul><li>pragma HLS aggregate</li><li>pragma HLS alias</li></ul>                                                | Loop Unrolli |
|                     | <ul> <li>pragma HLS disaggregate</li> <li>pragma HLS expression_balance</li> <li>pragma HLS latency</li> </ul> | Loop Optimi  |
|                     | <ul> <li>pragma HLS performance</li> <li>pragma HLS protocol</li> <li>pragma HLS reset</li> </ul>              | Array Optim  |
|                     | <ul> <li>pragma HLS top</li> <li>pragma HLS stable</li> </ul>                                                  | Structure Pa |
| Function Inlining   | • pragma HLS inline                                                                                            | Resource U   |
| Interface Synthesis | <ul><li> pragma HLS interface</li><li> pragma HLS stream</li></ul>                                             |              |
| Task-level Pipeline | <ul><li> pragma HLS dataflow</li><li> pragma HLS stream</li></ul>                                              | https://de   |

| Pipeline             | <ul><li> pragma HLS pipeline</li><li> pragma HLS occurrence</li></ul>                                                                           |
|----------------------|----------------------------------------------------------------------------------------------------|
| Loop Unrolling       | <ul><li> pragma HLS unroll</li><li> pragma HLS dependence</li></ul>                                                                             |
| Loop Optimization    | <ul> <li>pragma HLS loop_flatten</li> <li>pragma HLS loop_merge</li> <li>pragma HLS loop_tripcount</li> </ul>                                   |
| Array Optimization   | <ul> <li>pragma HLS array_partition</li> <li>pragma HLS array_reshape</li> </ul>                                                                |
| Structure Packing    | <ul><li>pragma HLS aggregate</li><li>pragma HLS dataflow</li></ul>                                                                              |
| Resource Utilization | <ul> <li>pragma HLS allocation</li> <li>pragma HLS bind_op</li> <li>pragma HLS bind_storage</li> <li>pragma HLS function_instantiate</li> </ul> |

<u> https://docs.xilinx.com/r/en-US/ug1399-vitis-hls/HLS-Pragmas</u>

TAC-HEP: GPU & FPGA training module - Varun Sharma

![](_page_13_Picture_0.jpeg)

![](_page_13_Picture_1.jpeg)

- Two strategies to develop in HLS
  - Write code in your favourite editor and use Vitis/Vivado HLS command line interface (CLI)
  - Use HLS's GUI to do both editing and synthesis
- o Vitis/Vivado HLS command line does not provide all the tools
- HLS GUI is required when you need to investigate design performance in detail

Using VNC to use GUI is very handy

## Terminology

![](_page_14_Picture_2.jpeg)

- HLS file: C/C++ code that will be synthesised and run on FPGA
- Test bench (TB) file: C/C++ code that is run to test the HLS code. It calls the HLS functions and can run tests on their output, e.g. C asserts
- Tcl scripts: set of tcl instructions executed by the Vivado HLS shell
- Synthesis: C/C++ → HDL lang (VHDL/Verilog)
- **Project:** Collection of HLS and test bench (TB) files
  - Has a top-level function name that is the starting point for synthesis
- Solution: specific implementation of project
  - Runs on a specific device at a specific clock frequency
- C simulation: HLS+TB files are compiled with gcc against HLS headers and lib and plainly run as any other executable
- C/RTL cosimulation: synthesized HLS code is run on simulator and results tested on the C/C++ test bench

![](_page_15_Picture_0.jpeg)

![](_page_15_Picture_1.jpeg)

- Xilinx Vitis/Vivado HLS has a graphical user interface that we intend to use
- The goal is to run vivado\_hls or vitis\_hls on <u>cmstrigger02</u> machine but be able to do so remotely
- So, we want to display the *cmstrigger02* screen on your desktop (Mac or Windows or Linux)
- In principle one can use X-Windows directly. However, that will be very slow over WAN
- Therefore, we suggest using a VNC server on cmstrigger02 and a remote machine

## Connecting to cmstrigger02

![](_page_16_Picture_1.jpeg)

- Connect to login machine:
  - ssh -X -Y <username>@login.hep.wisc.edu
- From 'login' machine connect to 'cmstrigger02' machine All of you should have access
  - ssh cmstrigger02
  - mkdir /scratch/`whoami` (If directory exist, go to next bullet)
  - cd /scratch/`whoami`

https://github.com/varuns23/TAC-HEP-FPGA/tree/main/hls-setup

## VNC Server setup

• Log into cmstrigger02

![](_page_17_Picture_2.jpeg)

- Do NOT use an important password here, as it is NOT secure
- Follow this instruction at <a href="http://red.ht/1fsvluc">http://red.ht/1fsvluc</a> to set up your X-Windows session
- Namely, you need to create a file ~/.vnc/xstartup with content:

#### <mark>#!/bin/sh</mark>

# Uncomment the following two lines for normal desktop:
# unset SESSION\_MANAGER
# exec /etc/X11/xinit/xinitrc
[-x /etc/vnc/xstartup] && exec /etc/vnc/xstartup
[-r \$HOME/.Xresources] && xrdb \$HOME/.Xresources
#xsetroot -solid grey
#vncconfig -iconic &
#xterm -geometry 80x24+10+10 -ls -title "\$VNCDESKTOP Desktop" &
#twm &
if test -z "\$DBUS\_SESSION\_BUS\_ADDRESS"; then
eval `dbus-launch --sh-syntax ?exit-with-session`
echo "D-BUS per-session daemon address is: `
\$DBUS\_SESSION\_BUS\_ADDRESS"

exec gnome-session

- You need to set execute permission for the startup file
  - chmod +x ~/.vnc/xstartup

TAC-HEP: GPU & FPGA training module - Varun Sharma

Can be copied from above link as well

![](_page_17_Picture_13.jpeg)

## Setting direct tunnelling

Add to your (laptop or computer) ~/.ssh/config

![](_page_18_Picture_2.jpeg)

- If all is done correctly, following command should directly take you to <u>cmstrigger02</u> machine (enter passwd twice)
  - ssh cmstrigger02-via-login

TAC-HEP: GPU & FPGA training module - Varun Sharma

![](_page_18_Picture_7.jpeg)

One time only

# AC-HEP 2025

## IP Port forwarding

![](_page_19_Picture_2.jpeg)

- Start the VNC server you do this command after you stopped vncserver by hand or otherwise, using:
  - vncserver -localhost -geometry 1024x768
- This command, vncserver, tells you the number of your X-Windows Display, example <u>cmstrigger02.hep.wisc.edu:2</u>, where :2 is your display

[[varuns@cmstrigger02 ~]\$ vncserver -localhost -geometry 1024x768

WARNING: vncserver has been replaced by a systemd unit and is now considered deprecated and removed in upstream. Please read /usr/share/doc/tigervnc/HOWTO.md for more information.

New 'cmstrigger02.hep.wisc.edu:2 (varuns)' desktop is cmstrigger02.hep.wisc.edu:2

Starting applications specified in /afs/hep.wisc.edu/home/varuns/.vnc/xstartup Log file is /afs/hep.wisc.edu/home/varuns/.vnc/cmstrigger02.hep.wisc.edu:2.log

Ignore the warning

# AC-HEP 2025

## IP Port forwarding

![](_page_20_Picture_2.jpeg)

- Start the VNC server you do this command after you stopped vncserver by hand or otherwise, using:
  - vncserver -localhost -geometry 1024x768
- This command, vncserver, tells you the number of your X-Windows Display, example <u>cmstrigger02.hep.wisc.edu:2</u>, where :2 is your display

- We use an IP forwarding tunnel to <u>cmstrigger02.hep.wisc.edu</u> to see your <u>cmstrigger02</u> display on your laptop/desktop. The command to make that magic is:
  - ssh varuns@cmstrigger02-via-login -L5902:localhost:5902. [In separate terminal tab]
  - Make sure you change "varuns" to your user name, and "5902" to (5900 + your display number), say 5903, if vncserver told you 3!
- You can kill your VNC server (:2) using the command:
  - vncserver -kill :2
  - vncserver –list (check active servers and kill unnecessary ones)

![](_page_21_Picture_1.jpeg)

ssh varuns@cmstrigger02-via-login -L5902:localhost:5902

Last login: Mon Feb 24 22:09:11 2025 from 144.92.181.245 [varuns@cmstrigger02 ~]\$ Enter password twice

### Remote desktop client

- One time only
- Download VNC viewer: <u>https://www.realvnc.com/en/connect/download/viewer/</u>
  - You can choose any other remote desktop client but this is one of the stable one that I have used

| I VNC Viewer                                                                                                    |           | VNC Viewer                                                                                                    |            |
|----------------------------------------------------------------------------------------------------|-----------|----------------------------------------------------------------------------------------------------|------------|
| VNC Viewer VNC CONNECT Dy RealWice Connect to address or hostname "localhost:5901" Connect to address or hostname "localhost:5901" Connect to address or hostname "localhost:5 | Sign in • | VNC Viewer<br>VNC Connection<br>by RealWork localhost:5901<br>localhost:5914                                                                                                    | Sign in •  |
|                                                                                                    |           | The connection to this VNC Server will not be encrypted.<br>VNC Server: localhost::5901 (TCP)<br>Your authentication credentials will be transmitted securely, bu<br>all subsequent data exchanged while the connection is in<br>progress may be susceptible to interception by third parties.<br>Don't warn me about this again.<br>Cancel Continue | t          |
|                                                                                                    |           | Use password set using vncpas                                                                                                    | swd commar |

#### Connected...

Accessibility permissions required

![](_page_23_Picture_3.jpeg)

![](_page_23_Picture_4.jpeg)

#### TAC-HEP: GPU & FPGA training module - Varun Sharma

February 27, 2025

![](_page_24_Picture_0.jpeg)

#### All set for hands-on

#### **Everytime**

#### <u>Summary</u>

- ssh varuns@cmstrigger02-via-login -L5901:localhost:5901
  - Or whatever: 1 display number
  - Sometimes you may need to run vncserver -localhost geometry 1024x768 again to start new vnc server
- Connect to VNC server (remote desktop) client
- Open terminal
  - Source /opt/Xilinx/Vivado/2020.1/settings64.sh
  - vivado\_hls

![](_page_24_Picture_11.jpeg)

- Source /opt/Xilinx/Vitis/2020.1/settings64.sh
- <mark>∨itis\_hls</mark>

![](_page_24_Picture_14.jpeg)

![](_page_24_Picture_15.jpeg)

![](_page_24_Picture_16.jpeg)

#### TAC-HEP: GPU & FPGA training module - Varun Sharma

## Reminder: Assignments

- Assignment-1 (13-02-2025)
- Assignment-2 (18-02-2025)

Uploaded to cernbox: <a href="https://cernbox.cern.ch/s/gmUqRDHTxDLqx4M">https://cernbox.cern.ch/s/gmUqRDHTxDLqx4M</a>

Send via email: varun.sharma@cern.ch

Submit in 2 weeks from date of assignment

![](_page_26_Picture_0.jpeg)

27

![](_page_26_Picture_1.jpeg)

Acknowledgements:

- Some of these slides are from Isobel Ojalvo

## Jargons

![](_page_27_Picture_1.jpeg)

- ICs Integrated chip: assembly of hundreds of millions of transistors on a minor chip
- **PCB:** Printed Circuit Board
- LUT Look Up Table aka 'logic' generic functions on small bitwidth inputs. Combine many to build the algorithm
- FF Flip Flops control the flow of data with the clock pulse. Used to build the pipeline and achieve high throughput
- DSP Digital Signal Processor performs multiplication and other arithmetic in the FPGA
- BRAM Block RAM hardened RAM resource. More efficient memories than using LUTs for more than a few elements
- PCIe or PCI-E Peripheral Component Interconnect Express: is a serial expansion bus standard for connecting a computer to one or more peripheral devices
- InfiniBand is a computer networking communications standard used in high-performance computing that features very high throughput and very low latency
- HLS High Level Synthesis compiler for C, C++, SystemC into FPGA IP cores
- HDL Hardware Description Language low level language for describing circuits
- RTL Register Transfer Level the very low level description of the function and connection of logic gates
- FIFO First In First Out memory
- Latency time between starting processing and receiving the result
  - Measured in clock cycles or seconds
- II Initiation Interval time from accepting first input to accepting next input